## Udligning af Kreditnota med faktura betalingsmetode 6 FIK via AutoPay

Danske Banker supporterer ikke "betaling" af en kreditnota. Derfor er det vigtigt at en modtaget kreditnota udlignes med en fra samme leverandør hvor fakturabeløbet overstiger kreditnotaens værdi.

I det tilfælde at en leverandør er sat op med betalingsmetode 6 FIK +71 og du benytter AutoPay til at køre dine betalinger, er der 2 metoder at udligne en kreditnota inden betaling.

I denne guide beskriver vi de 2 valg muligheder du har med Visma.net og betalinger via AutoPay.

## 1. Kør betalinger

Du har en faktura og en kreditnota registreret på en leverandør.

| Visma.net Financi   | als 🗸             | ≡ Menu           | Søg           | (Alt+S) |              |                | ٩            |                      |                   |
|---------------------|-------------------|------------------|---------------|---------|--------------|----------------|--------------|----------------------|-------------------|
| Leverandører        |                   |                  |               |         |              |                |              |                      |                   |
| 🖨 🛛 Gem og luk      | •                 | + D-             | Î K           | <       | >            | н к            | landlinger 🗸 | Forespørgsle         | r ∗ Rapporter ∗   |
| * Leverandør:       | 50009             |                  | e * ۹         | Status: | Aktiv        | -              | Saldo:       |                      | 32,74             |
| * Leverandørnavn:   | Danske Ban        | k FIK Leverandør |               |         |              |                | Forudbe      | etalingssaldo:       | 0,00              |
| Generel information | Betalingsindstill | nger Indkøbs     | indstillinger | Lok     | ationer      | Kontaktp       | ersoner F    | Regler for fakturain | dbakke Egenskaber |
| Betalingsadresse    |                   |                  |               | Be      | etalingsinds | tillinger      |              |                      |                   |
|                     | 🗹 Samme so        | m hovedadresse   |               |         | Betalingsme  | etode:         | 6 - FIK 71   |                      | Q                 |
| Adresse 1:          | Danske Ban        | k vej 1          |               | _       | Beholdnings  | skonto:        | 74121 - 0    | anske Bank           | Q (               |
| Adresse 2:          |                   |                  |               |         | Omkostning   | sbærer:        |              |                      | -                 |
| Adresse 3:          |                   |                  |               |         | Kontotype ti | il betaling:   | FIK          |                      | •                 |
| Postnr.:            |                   |                  |               | R       | Betaling på: |                | Forfaldsd    | ato                  | •                 |
| By:                 |                   |                  |               |         | Leveringstid | d for betaling | g (          | 0                    |                   |
| Land:               | DK - DANM         | ARK              |               |         | KID-numme    | ervisning:     |              |                      |                   |
| Kommune:            |                   | Se               | på kort       |         | Standard be  | etalingsref.n  | Ir.:         |                      |                   |
| Betalingskontakt    |                   |                  |               |         |              |                | 🗌 Betal se   | eparat               |                   |
|                     | 🗹 Samme so        | m hovedadresse   |               |         | Betalingsi   | instrukser     |              |                      |                   |
| Virksomhedsnavn:    | Danske Ban        | k FIK Leverandør |               |         | 🖹 Beskriv    | else           | Vær          | di                   |                   |
| Att.:               |                   |                  |               |         | > FIK 71     |                |              |                      |                   |
| E-mail:             |                   |                  |               |         |              |                |              |                      |                   |

Leverandøren er sat op til at betale med betalingsmetode 6 FIK:

Der er oprettet en faktura og en kreditnota på samme leverandør:

| ← → C ☆ 🔒 finance.visma.net/08550                               | 01010/(W(24))/Main?CompanyID=Aut    | omation+DK&ScreenId=AP3010PL                                |                                    |                                               |
|-----------------------------------------------------------------|-------------------------------------|-------------------------------------------------------------|------------------------------------|-----------------------------------------------|
| 🗰 Apps 🗼 PM pool 2019 📃 Christines 🍱 Pro                        | oduct Marketing   🔇 Visma e-conomic | 🔧 🔕 Sales orders - refer 🔕 Visma Help                       | 📙 Insights 🛛 🥥 MIND - Ticket Lists | 🗙 Visma Software Pro 👩 Cro                    |
| Visma.net Financials 🖌 🚍 Menu                                   | Søg (Alt+S)                         |                                                             |                                    |                                               |
| Leverandørfaktura 😭                                             |                                     |                                                             |                                    |                                               |
| C ∽ + ∠ ↦ ≚ ▼                                                   |                                     |                                                             |                                    |                                               |
| Alle poster Leverandørfakturaer Leverandørkreditnotaer Kreditju | isteringer                          |                                                             |                                    |                                               |
| 🗟 🖬 🗋 Dokumenttype Ref.nr. Status                               | Dokumentd Periode Kontonr.          | Kontonavn Dok.beskrivelse                                   | Fakturanr.                         | Oprindeligt Approv<br>dokumentbel<br>i valuta |
| Leverandørkredit 200144 Åben                                    | 05-08-2021 08-2021 50009            | Danske Bank FIK Leverandør Beskrivelse af Kreditnota til Fa | k Kreditnota til Faktura 123       | 0,25                                          |
| 🕼 🗋 Leverandørfaktura 200143 Åben                               | 05-06-2021 06-2021 50009            | Danske Bank FIK Leverandør Beskrivelse FIK leverandør 12    | 8 FIK leverandør faktura 123       | 1,25                                          |

Bemærk at det ikke længere er nødvendigt at udfylde en værdi i feltet "Betalingsreference" når du oprettet en kreditnota på en leverandør.

Hvis du har modtaget en kreditnota med et validt FIK nummer bør du udfylde feltet med denne værdi. Hvis ikke bør du lade den stå tom. Udfyld ikke en fiktiv værdi som f.eks "0".

| Visma.net Fina    | ancials 🗸 🔳 🛚                    | Aenu Søg (Ali                   | t+S)                  | ٩                |                            |                        |
|-------------------|----------------------------------|---------------------------------|-----------------------|------------------|----------------------------|------------------------|
| Leverandørfakt    | ura                              |                                 |                       |                  |                            |                        |
| 🖨 🛛 Gem og lu     | k 🗊 🖍 🕇                          | ≣ D- K                          | < > >                 | Frigiv Handlinge | r • Forespørgsler •        | Rapporter - Send til A |
| Dokumenttype:     | Leverandørkreditnota             | <ul> <li>Leverandør:</li> </ul> | 50009 - Danske Ban    | FIK Leverandør   | Nettobeløb:                | 0.20                   |
| Ref.nr.:          | 200144                           | D Lokation:                     | 1 - Hovedlokation     |                  | Rabat – total:             | 0,00                   |
| Approval-status:  |                                  | Valuta:                         | DKK 1,00              | ✓ Se basisvaluta | Momspligtigt beløb:        | 0,20                   |
| Dokumentstatus:   | Åben                             | Betalinosbetino                 |                       |                  | Momsfritaget beløb:        | 0,00                   |
|                   | Hold                             | Betalingsreferen.               |                       |                  | Moms – total:              | 0,05                   |
| Dato:             | 05-06-2021                       | Forfaldsdato:                   |                       |                  | Kildeskat:                 | 0,00                   |
| Periode:          | 06-2021                          | Kontantrabatdato                | c                     |                  | Balance:                   | 0,25                   |
| Leverandørref.:   | Kreditnota til Faktura 123       |                                 |                       |                  | Afrunding:                 | 0,00                   |
| Beskrivelse:      | Beskrivelse af Kreditnota til Fa | iktura 123                      |                       |                  | Totalbeløb:                | 0,25                   |
| Købers ordrenr.:  |                                  | AutoPay-status:                 | Eksporteret           |                  | Kontantrabat:              | 0,00                   |
| Dokumentoplysning | er Regnskabsoplysninger          | Momsoplysninger                 | Betalingshistorik     | Rabatoplysninger | Approval-oplysninger       |                        |
| c + 🖌             | 🗙 🛛 Se tidsplan 🛛 Tilfa          | oj varemodtagelse Opdel         | linje Fortryd linjeop | deling 🙌 🕱       | <b>a</b>                   |                        |
| 🖹 🕼 🗋 Vare        | Transaktionsbeskrive             | Ise Antal                       | Enhe Enhedspr         | Beløb Rabats     | sa Rabatbe Manuel<br>rabat | Rabatkode *Konto       |
| > D L 1           | Standardvare for faktu           | raimport 1,00                   | STK 1,0000            | 0,20 0,00000     | 0 0,00 🗆                   | 30900                  |

I processen "Kør betalinger" (AP503000) vil du kunne se begge dokumenter både fakturaen og kreditnotaen.

| Visma.net Financials                 | i → 🛛 🗏 Menu                  | Sag (Alt+5)                |                | <u>a)</u>              |                            |              |          |                               |                            |                 |                  |             |             |             |        |           |       | 1 🧟       | ) रि   | hristine Otterstri<br>utomation DK  |
|--------------------------------------|-------------------------------|----------------------------|----------------|------------------------|----------------------------|--------------|----------|-------------------------------|----------------------------|-----------------|------------------|-------------|-------------|-------------|--------|-----------|-------|-----------|--------|-------------------------------------|
| Kør betalinger 😭                     |                               |                            |                |                        |                            |              |          |                               |                            |                 |                  |             |             |             |        |           |       |           | 5 Тір  | asning Værkta                       |
| <ul> <li>Opret betalinger</li> </ul> | Hent saldo fra bank 🛛 🖸       | 🔹 Se faktura Validė        | r betalingsin  | formation for leverand | or                         |              |          |                               |                            |                 |                  |             |             |             |        |           |       |           |        |                                     |
| Filtrer dokumenter ud fra:           |                               |                            |                |                        | Input                      |              |          | Beregninger:                  |                            |                 |                  |             |             |             |        |           |       |           |        |                                     |
| * Betalingsmetode:                   | 8                             | ρ 🗌 Vis Åbne               | kontantrabat-b | dela                   | 🗌 Angiv en betalin         | gadato 05-07 | -2021    | Finanssaldo:                  | -107,54                    |                 |                  |             |             |             |        |           |       |           |        |                                     |
| Beholdningskonto:                    | 74121 - Danske Bank 327400717 | α ,ρ ⊡Viskun α             | lokumenter met | i ugyidig bankkonto    | Anvend altid kon           | tantrabat    |          | Tigengelig saldo:             | -179,42                    |                 |                  |             |             |             |        |           |       |           |        |                                     |
| Valuta:                              | DKK 1,00 * Se                 | basisvaluta Forfaldsdate   | e.             |                        |                            |              |          | Udvalgstotal:                 | 1,00                       |                 |                  |             |             |             |        |           |       |           |        |                                     |
| Betalingsdato:                       | 05-07-2021 *                  | Rabatdato:                 |                | •                      |                            |              |          | Saldo i banken:               | 0,00                       |                 |                  |             |             |             |        |           |       |           |        |                                     |
| Leverandarklasse:                    |                               | D Maks.belab               |                | 0,00                   |                            |              |          | Antal dokument                | 2                          |                 |                  |             |             |             |        |           |       |           |        |                                     |
| Leverandar:                          |                               | Q,                         |                |                        |                            |              |          |                               |                            |                 |                  |             |             |             |        |           |       |           |        |                                     |
| C Veig alle Fravelg                  | ale H X                       |                            |                |                        |                            |              |          |                               |                            |                 |                  |             |             |             |        |           |       | Ale       | paster | -                                   |
| 🗟 🔒 🗋 📄 Dokumenttyp                  | e *Ref.nr.                    | Beskrivelse                | Leverands      | Leverandørnavn         | Leverandørens<br>bankkonto | SWIFT/BI     | Betaling | Leverandørref.                | Betalingskontakt           | Betalt<br>beløb | Betal<br>separat | Betalingsda | Forfaldsdat | Kontantrabi | Levera | Kontantra | Saldo | Kontantra | Valut  | Saldo Omi<br>(oprindelig<br>valuta) |
| > 👌 🗋 🔲 Forudbetaling                | 200112                        | Beskrivelse af test på for | 50009          | Danske Bank FIK Le     | 80184854                   |              | 1        | Forudbetaling test FIK levera | Danske Bank FIK Leverander | 0,63            |                  | 05-07-2021  | 02-08-2021  |             | 2      | 0,00      | 0,00  | 0,00      | DKK    | 0,63                                |
| B D Forudbetaling                    | 200117                        | description of test FIK pr | 50009          | Danske Bank FIK Le     | 80184054                   |              | 1        | test FIK prepayment           | Danske Bank FIK Leverandør | 1,25            |                  | 05-07-2021  | 01-05-2021  |             | 9      | 0,00      | 0.00  | 0.00      | DKK    | 1,25                                |
| B D D Forudbetaling                  | 200120                        | description prepayment t   | 50009          | Danske Bank FIK Le     | 80184054                   |              | 1        | Prepaymeth test FIK supplier  | Danske Bank FIK Leverandør | 1,25            |                  | 05-07-2021  | 01-08-2021  |             | ×      | 0,00      | 0,00  | 0,00      | DKK    | 1,25                                |
| 0 🗋 🗖 Leveranderfal                  | ktura 200034                  | Oprettet af Rune           | 50005          | Visma FIK Supplier     | 88888888                   |              | 1        | FIK123                        | Visma FIK Supplier         | 6,25            |                  | 05-07-2021  | 29-04-2020  | 29-04-2020  | 2      | 0,00      | 0,00  | 0,00      | DKK    | 6,25                                |
| B D D Leveranderfal                  | ktura <u>200107</u>           | Beskrivelsesfeltet         | 50009          | Danske Bank FIK Le     | 80184054                   |              | 1        | Leverander referrence feitet  | Danske Bank FIK Leverandør | 10.00           |                  | 05-07-2021  | 03-07-2021  | 25-06-2021  | Y      | 0.00      | 0.00  | 0.00      | DKK    | 10.00                               |
| B D D Leveranderfa                   | ktura 200108                  | beskrivelse af leverander  | 50009          | Danske Bank FIK Le     | 80184654                   |              | 1        | feitet leverander ref         | Danske Bank FIK Leverandør | 9,00            |                  | 05-07-2021  | 28-05-2021  | 20-05-2021  | ×      | 0,00      | 0,00  | 0,00      | DKK    | 9,00                                |
| B D D Leverandarta                   | ktura <u>200143</u>           | Beskrivelse FIK leverand   | 50009          | Danske Bank FIK Le     | 80184054                   |              | 1        | FIK leverandør faktura 123    | Danske Bank FIK Leverandør | 1,25            |                  | 05-07-2021  | 13-05-2021  | 05-05-2021  | ¥      | 0.00      | 0.00  | 0.00      | DKK    | 1,25                                |
| A D 🗹 Leveranderko                   | editnota 200144               | Beskrivelse of Kreditnota  | 50009          | Danske Bank FIK Le     | 80184054                   |              | 1        | Kreditnota til Faktura 123    | Danske Bank FIK Leverander | 0.25            |                  | 05-07-2021  |             |             | Y      | 0.00      | 0.00  | 0.00      | DKK    | 0.25                                |

Hvis du vælger begge og opretter en betaling vil kreditnotaen blive udlignet med fakturaen i en batchbetaling.

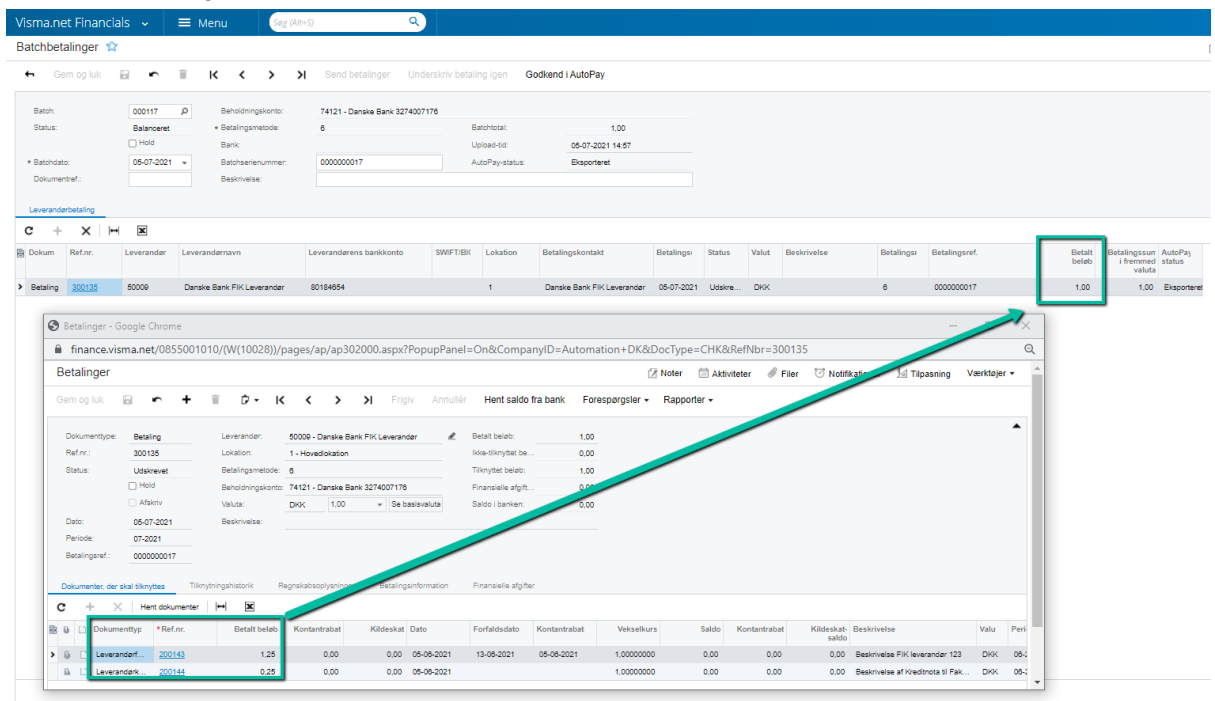

Betalingen sendes til AutoPay til godkendelse:

I Ref. / OCR / FIK kolonnen vises de informationer der sendes med filen til Banken.

- 1. FIK nummer på fakturaen der betales (nedskrevet værdi) efterfulgt af "/"
- 2. Leverandørref teksten fra kreditnotaen efterfulgt af ";"
- 3. Kombination af FIK nummeret på fakturaen "Betalingsreferencenr." og "Betalingsmeddelelse" også fra fakturaen

| 🗎 auto  | opay.visma.net/a     | utopay/approval        |                               |                           |                                             |                                                   |                           |                                |                                            |                |               |      | Q                    |
|---------|----------------------|------------------------|-------------------------------|---------------------------|---------------------------------------------|---------------------------------------------------|---------------------------|--------------------------------|--------------------------------------------|----------------|---------------|------|----------------------|
| Visma.r | net AutoPay ~        | Godkendelse            | Oversigt Administ             | ration Notifikationer     |                                             |                                                   |                           |                                |                                            |                |               | C    | Christine Otterstram |
|         |                      |                        |                               |                           |                                             |                                                   |                           |                                |                                            |                |               |      |                      |
| Beta    | linger til godk      | endelse for 1 vir      | ksomheder, med t              | totalt beløb 1.00         |                                             |                                                   |                           |                                |                                            |                |               |      | Detaijeret visning 🚺 |
| A (0)   | 4 (0)   Tidligste be | talingsdato 05/07/2021 | Valgte betalinger fra grupper | et visning *              |                                             |                                                   |                           |                                |                                            |                |               |      | Handlinger 🕤 🚍 💙     |
|         | Tags                 | Ref.                   | Nr.                           | Kreditornavn              | Ref. / OCR / HK                             | Kreditor                                          | Faktura                   | Advarsel                       | Oprettet                                   | Statu          | Betalingsdato |      | Beløb Resterende god |
| Q       | Alle v               | (a                     | (a                            | ) (a                      | (a)                                         | (a                                                | ) (a                      | Alle                           |                                            | 🔝 Alle         | ×             | 🖬 (a | 👻 Alle, ikke 👻 🛞     |
|         |                      | 000117                 | 300135                        | Danske Bank FIK Leverande | 000100040000521 / Kreditnota<br>00010004000 | . 80184654<br>00521 / Kreditnota til Faktura 123; | 000100040000521 Betalings | meddelelse på FIK leverandør f | 05/07/2021 14:57<br>ktura 123 med 120 kara | Ny<br>ikterer; | 05/07/2021    | 1    | 1.00 DKK ①           |

Ved denne metode sendes information om kreditnota med i betalings filen til banken.

Kontoudtoget på den udbetalende konto viser følgende informationer fra batchbetalingen:

- 1. FIK nummer fra fakturaen i Ref.nr. Feltet
- 2. Leverandørref. teksten fra Kreditnotaen
- 3. Betalingsmeddelelse tekst fra Fakturaen

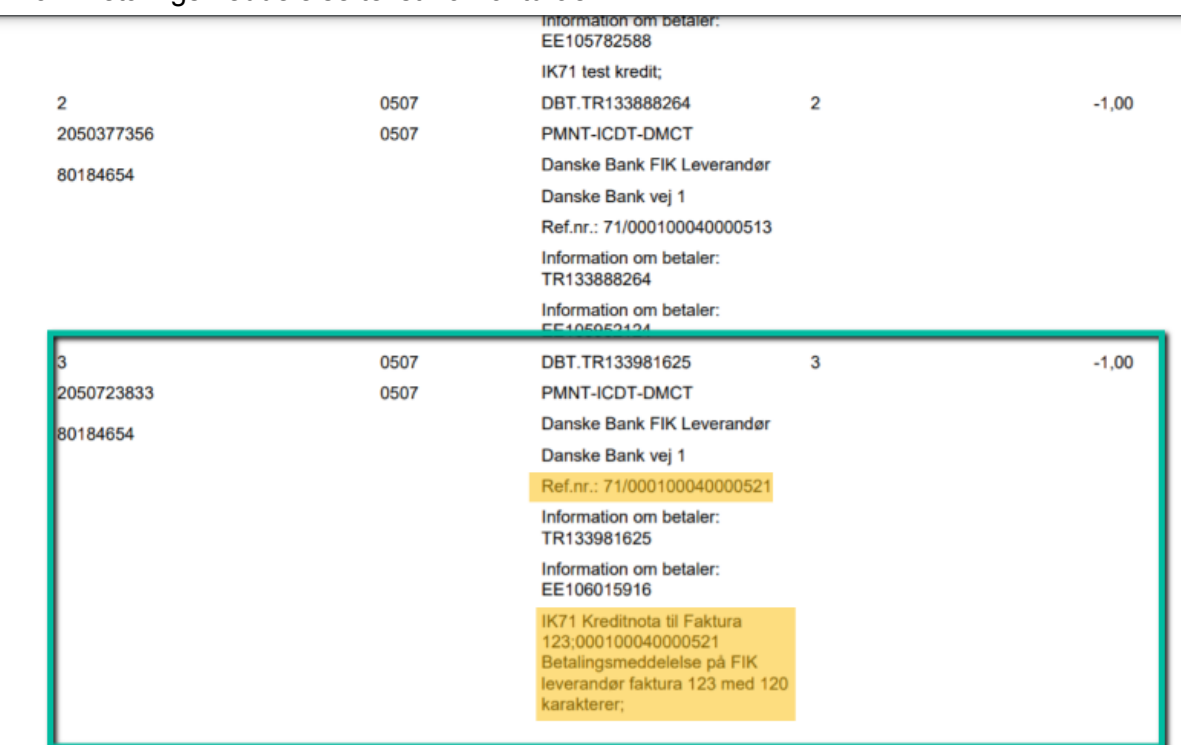

Til disposition

05.07.2021

## 2. Manuel betaling

Du har en faktura og en kreditnota registreret på en leverandør. Leverandøren er sat op til at betale med betalingsmetode 6 FIK som i metode 1.

| Visma      | a.net Financi      | als 🗸 🗄           | ≡ Menu               | Søg (Alt+S)  | Q                |                         |                                    | 4                                  | 0 L     | Christine Otterstrøn<br>Automation DK  |
|------------|--------------------|-------------------|----------------------|--------------|------------------|-------------------------|------------------------------------|------------------------------------|---------|----------------------------------------|
| Lever      | andørfaktura       |                   |                      |              |                  |                         |                                    |                                    | / Tilpa | sning • Værktøje                       |
| с          | ~ + <i>i</i>       | •  ↔ X            | Ŧ                    |              |                  |                         |                                    |                                    |         |                                        |
| Alle p     | oster Leverandørfa | kturaer Leverande | arkreditnotaer Kredi | tjusteringer |                  |                         |                                    |                                    |         |                                        |
| <b>B</b> 0 | Dokumenttype       | Ref.nr.           | Status               | Dokumentd F  | Periode Kontonr. | Kontonavn               | Dok.beskrivelse                    | Fakturanr.                         |         | Oprindeligt<br>dokumentbel<br>i valuta |
| > 🗅        | Leverandørkred     | lit <u>200148</u> | Aben                 | 25-06-2021   | 06-2021 50009    | Danske Bank FIK Leverar | dør Beskrivelse leverandørkredit y | Leverandørrefkredityyy100040000554 |         | 0,25                                   |
| 6          | Leverandørfakt     | ura <u>200147</u> | Aben                 | 25-06-2021   | 06-2021 50009    | Danske Bank FIK Leverar | dør Beskrivelse Faktura xxx10004   | LeverandørrefFakturaxxx10004000054 | 7       | 1,25                                   |

Gå til Leverandørbetalinger (AP3020PL)

Opret en betaling og vælge dokumenttype Leverandør Kreditnota.

Find den kreditnota du vil udligne med en faktura.

Tilføj nu den faktura du skal bruge til at udligne kreditnotaen med og tilføj dette dokument og klik "Frigiv"

| Visma.net Financials 🐱                | ≡ Menu           | Søg (Alt+S)                          | ۹.                          |                  |                 |                               |              |                     | 1                | Automation    | Otterstr<br>n DK |        |
|---------------------------------------|------------------|--------------------------------------|-----------------------------|------------------|-----------------|-------------------------------|--------------|---------------------|------------------|---------------|------------------|--------|
| Betalinger                            |                  |                                      |                             |                  | 2               | 🕈 Noter 🛛 📅                   | Aktiviteter  | 🖉 Filer 🛛 🖸         | Notifikationer   | / Tilpasning  | Værkt            | øjer 🕶 |
| 🖨 Gem og luk 📓 🖛                      | + î D            | - K < > >I                           | Frigiv Annullér Her         | t saldo fra bank | Forespørgsler - | <ul> <li>Rapporter</li> </ul> | r <b>-</b>   |                     |                  |               |                  |        |
| Dokumenttype: Leverandørkre •         | Leverandør:      | 50009 - Danske Bank FIK Leverandø    | r 🕜 Betalt beløb:           | 0,25             |                 |                               |              |                     |                  |               |                  | •      |
| Ref.nr.: 200148 P                     | Lokation:        | 1 - Hovedlokation                    | lkke-tilknyttet be          | 0.00             |                 |                               |              |                     |                  |               |                  |        |
| Status: Aben                          | Valuta:          | DKK 1,00 v Se bas                    | isvaluta Tilknyttet beløb:  | 0,25             |                 |                               |              |                     |                  |               |                  |        |
| Hold                                  |                  |                                      | Finansielle afgif           | 0,00             |                 |                               |              |                     |                  |               |                  |        |
| Afskriv                               |                  |                                      | Saldo i banken:             | 0,00             |                 |                               |              |                     |                  |               |                  |        |
| * Dato: 07-07-2021 *                  | Beskrivelse:     | Beskrivelse leverandørkredit yyy1000 | 40000554                    |                  |                 |                               |              |                     |                  |               |                  |        |
| * Periode: 07-2021 P                  |                  |                                      |                             |                  |                 |                               |              |                     |                  |               |                  |        |
|                                       |                  |                                      |                             |                  |                 |                               |              |                     |                  |               |                  |        |
| Dokumenter, der skal tilknyttes Tilkn | iytningshistorik | Regnskabsoplysninger Betalingsir     | formation Finansielle afgit | ter              |                 |                               |              |                     |                  |               |                  |        |
| C + X Hent dokumenter                 | ↔  🛛 🕱           | _                                    |                             |                  |                 |                               |              |                     |                  |               |                  |        |
| 🗟 🕼 🗋 Dokumenttyp *Ref.nr.            | Betalt beløb     | Kontantrabat Kildeskat D             | ato Forfaldsdato            | Kontantrabat     | Vekselkurs      | Saldo                         | Kontantrabat | Kildeskat-<br>saldo | Beskrivelse      |               | Valu             | Period |
| / D D Leveranderf 200147              | 0,25             | 0,00 0,00                            | 5-06-2021 03-07-2021        | 25-06-2021       | 1,00000000      | 1,00                          | 0,00         | 0,00                | Beskrivelse Fakt | ura xxx100040 | DKK              | 06-202 |

## Betalingen bliver nu afsluttet:

| Visma.net Fin     | ancials 🗸             | ≡ Menu           | Søg (Alt+S)          | (                       |          |                 |               |                 |           |              |
|-------------------|-----------------------|------------------|----------------------|-------------------------|----------|-----------------|---------------|-----------------|-----------|--------------|
| Betalinger        |                       |                  |                      |                         |          |                 |               | 2               | Noter 🗐   | Aktiviteter  |
| 🖨 🛛 Gem og I      | luk 🖬 🖍               | + î D            | - K K                | > >I Frigiv             | Annullér | Hent s          | aldo fra bank | Forespørgsler - | Rapporter | • 🔊 o        |
| Dokumenttype:     | Leverandørkre 🖛       | Leverandør:      | 50009 - Danske Ban   | k FIK Leverandør        | 🖉 Betalt | beløb:          | 0,25          |                 |           |              |
| Ref.nr.:          | 200148 P              | Lokation:        | 1 - Hovedlokation    |                         | Ikke-ti  | lknyttet be     | 0,00          |                 |           |              |
| Status:           | Afsluttet             | Valuta:          | DKK 1,00             | * Se basisvaluta        | Tilkny   | ttet beløb:     | 0,00          |                 |           |              |
|                   | Hold                  |                  |                      |                         | Finan    | sielle afgift   | 0,00          |                 |           |              |
|                   | Afskriv               |                  |                      |                         | Saldo    | I banken:       | 0,00          |                 |           |              |
| Dato:             | 07-07-2021            | Beskrivelse:     | Beskrivelse leverand | ørkredit yyy10004000055 | 1        |                 |               |                 |           |              |
| Periode:          | 07-2021               |                  |                      |                         |          |                 |               |                 |           |              |
| Dokumenter, der s | skal tilknyttes Tilki | nytningshistorik | Regnskabsoplysninger | Betalingsinformation    | i Finan  | sielle afgifter |               |                 |           |              |
| <b>c</b> + ×      | Hent dokumenter       | ↔                |                      |                         |          |                 |               |                 |           |              |
| 🖹 🕼 🗋 Dokume      | nttyp *Ref.nr.        | Betalt beløb     | Kontantrabat         | Kildeskat Dato          | Forfa    | ldsdato         | Kontantrabat  | Vekselkurs      | Saldo     | Kontantrabat |

Kreditnotaen er nu afsluttet og Fakturaen står stadig åben.

|   |      |      |                      |               |                      | -           |         |          | -                          |                                 |                                    |   |            |                                        |
|---|------|------|----------------------|---------------|----------------------|-------------|---------|----------|----------------------------|---------------------------------|------------------------------------|---|------------|----------------------------------------|
| 1 | /ism | na.r | net Financials       | ~ ≡           | ≡ Menu               | Søg (Alt+S) |         | ٩        |                            |                                 | 1                                  | ? | <u></u>    | hristine Otterstrøn<br>utomation DK    |
| L | eve  | eran | dørfaktura 😭         |               |                      |             |         |          |                            |                                 |                                    |   | 1/2 Tilpas | ning • Værktøje                        |
|   | с    |      | r + ∠                | ↔  🛛 🕱        | Ŧ                    |             |         |          |                            |                                 |                                    |   |            |                                        |
|   | Alle | post | er Leverandørfaktura | er Leverandør | rkreditnotaer Kredit | justeringer |         |          |                            |                                 |                                    |   |            |                                        |
| 8 | 6 0  |      | Dokumenttype         | Ref.nr.       | Status               | Dokumentd   | Periode | Kontonr. | Kontonavn                  | Dok.beskrivelse                 | Fakturanr.                         |   |            | Oprindeligt<br>dokumentbel<br>i valuta |
| 3 | 0    |      | Leverandørkredit     | 200148        | Afsluttet            | 25-06-2021  | 06-2021 | 50009    | Danske Bank FIK Leverandør | Beskrivelse leverandørkredit yy | Leverandørrefkredityyy100040000554 |   |            | 0,25                                   |
|   | 0    |      | Leverandørfaktura    | 200147        | Aben                 | 25-06-2021  | 06-2021 | 50009    | Danske Bank FIK Leverandør | Beskrivelse Faktura xxx100040   | LeverandørrefFakturaxx100040000547 |   |            | 1,25                                   |

Næste gang "Kør betalinger" processen startes ligger fakturaen nu i listen over fakturaer der er klar til betaling og med en nedskrevet værdi.

Marker faktura og dan betaling. Betalingen sendes til Autopay til godkendelse. Bemærk at filen indeholder information

I Ref. / OCR / FIK kolonnen vises de informationer der sendes med filen til Banken.

- 1. FIK nummer på fakturaen der betales (nedskrevet værdi) efterfulgt af "/"
- 2. FIK nummer på fakturaen efterfulgt af "Betalingsmeddelelse" også fra fakturaen

| Setalinge     | er til godke      | endelse for 1       | virksomheder, n | ned totalt beløk    | 5 15.82              |                   |                        |                     |            |               |   | Detaljeret v | isning                    |
|---------------|-------------------|---------------------|-----------------|---------------------|----------------------|-------------------|------------------------|---------------------|------------|---------------|---|--------------|---------------------------|
| 🛕 (1) 🚇 (0    | )   Tidligste bei | alingsdato 22/06/20 | 021             |                     |                      |                   |                        |                     |            |               |   | Handlinger   | <ul><li>■&lt; 1</li></ul> |
| 🖃 Tags        | Ref.              | Nr.                 | Kreditornavn    | Ref. / OCR / FIK    | Kreditor             | Faktura           | Advarsel               | Oprettet            | Status     | Betalingsdate | , | Beløb        | Resteren                  |
| Q Alle        | v (Q              | ٩                   | ) @             | ٥                   | ٥                    | ۵                 | Alle                   |                     | Alle       | ~             |   | a v          | All v (                   |
| -             | 000093            | 300108              | Visma Nordea S  | 000100010000188     | 21496290163151       |                   |                        | 23/06/2021 09:04    | Ny         | 23/06/2021    | 1 | 2.81 DKK     | 1                         |
| 0             | 000095            | 300110              | Virksomhedsnavn | change bank acc a   | 32743274007176       |                   |                        | 23/06/2021 09:06    | Ny         | 23/06/2021    | 1 | 1.25 DKK     | 1                         |
| 0             | 000095            | 300111              | Virksomhedsnavn | Faktura nummer x    | 32743274007176       |                   |                        | 23/06/2021 09:06    | Ny         | 23/06/2021    | 1 | 1.25 DKK     | 1                         |
| 0             | 000095            | 300112              | SE Leverandør   | Betaling af SE leve | 32743274007176       |                   |                        | 23/06/2021 09:06    | Ny         | 23/06/2021    | 1 | 1.88 DKK     | 1                         |
| 0 🔺           | 000095            | 300113              | Google          | helm test 3;        | DK2751000116667045   |                   | Ny kreditorkonto       | 23/06/2021 09:06    | Ny         | 23/06/2021    | 1 | 0.63 DKK     | 1                         |
| 0             | 000096            | 300114              | Visma Nordea C  | Nordea test_2;      | DK5730003274007176   |                   |                        | 23/06/2021 09:08    | Ny         | 23/06/2021    | 1 | 1.00 EUR     | 1                         |
| 0             | 000098            | 300116              | Danske Bank Fl  | 000100040000513     | 80184654             |                   |                        | 25/06/2021 12:44    | Ny         | 03/07/2021    | 1 | 1.25 DKK     | 1                         |
| 0             | 000099            | 300117              | Virksomhedsnavn | Test af Danske lev  | 32743274007176       |                   |                        | 28/06/2021 11:45    | Ny         | 28/06/2021    | 1 | 1.25 DKK     | 1                         |
| 0             | 000112            | 300130              | Nordea FIK Leve | 000100040000497     | 80184654             |                   |                        | 02/07/2021 10:23    | Nv         | 02/07/2021    | 1 | 1.00 DKK     | 1                         |
|               | 000121            | 300139              | Danske Bank Fl  | 000100040000547     | 2012/65/             | Total: 1.00     C | ЖК                     |                     |            |               |   |              |                           |
| l betaling va | algt, 12 betaling | er                  |                 | 00                  | 0100040000547 / 0001 | 00040000547 Be    | talingsmeddelelse af I | .everandørfaktura x | xx10004000 | 0547;         |   | Beløb        | Sald                      |

Ved metode 2 sendes ingen information vedr. Kreditnotaen da denne er udlignet og lukket. Det er kun hvis man på fakturaen i "Betalingsmeddelelse" skriver noget vedr. Kreditnotaen at denne information sendes med betalingen.

| Arkiveringskode<br>Modtagers konto | Betaling<br>Værdidato | Betalingsmodtager/betaler<br>Meddelelse                                                 | Trans.nr | Beløb<br>DKK |
|------------------------------------|-----------------------|-----------------------------------------------------------------------------------------|----------|--------------|
|                                    |                       | Udgående saldo 06.07.2021                                                               |          | 151,64       |
| Bogført dato 07.07.2021            |                       |                                                                                         |          |              |
| 1                                  | 0707                  | DBT.TR134426232                                                                         | 1        | -1,00        |
| 2052745597                         | 0707                  | PMNT-ICDT-DMCT                                                                          |          |              |
| 80184654                           |                       | Danske Bank FIK Leverandør                                                              |          |              |
| 00101001                           |                       | Danske Bank vej 1                                                                       |          |              |
|                                    |                       | Ref.nr.: 71/000100040000547                                                             |          |              |
|                                    |                       | Information om betaler:<br>TR134426232                                                  |          |              |
|                                    |                       | Information om betaler:<br>EE106349959                                                  |          |              |
|                                    |                       | IK71 000100040000547<br>Betalingsmeddelelse<br>af Leverandørfaktura<br>xxx100040000547; |          |              |

Til disposition

07.07.2021

Bemærk! Sørg for at sætte flueben i "Betal separat" på de leverandører der betales med betalingsmetode 6 - FIK+71. Danske Banker understøtter ikke batch betalinger på denne betalingstype og derfor er det vigtigt at sætte dette flueben.

| Visma.net Financ    | ials → 🛛 🗮 Men            | u Søg              | ; (Alt+S | 5)           |            |           | ۹)        |                           |               |          |
|---------------------|---------------------------|--------------------|----------|--------------|------------|-----------|-----------|---------------------------|---------------|----------|
| Leverandører        |                           |                    |          |              |            |           |           |                           |               |          |
| 🖨 Gem og luk        | 8 • + D                   | • ∎ ĸ              | <        | >            | Х          | Hand      | inger -   | Forespørgsler -           | Rapporter -   |          |
| * Leverandør:       | 50009                     | · ۹                | Status:  | Aktiv        |            | Ŧ         | Saldo:    |                           | 31.99         |          |
| * Leverandørnavn:   | Danske Bank FIK Leveran   | dør                |          |              |            |           | Forudb    | etalingssaldo:            | 0,00          |          |
| Generel information | Betalingsindstillinger In | dkøbsindstillinger | L        | okationer    | Kon        | taktperso | ner       | Regler for fakturaindbakk | ke Egenskaber | Aktivite |
| Betalingsadresse    |                           |                    |          | Betalingsind | stillinger |           |           |                           |               |          |
|                     | Samme som hovedadres      | se                 |          | Betalingsn   | netode:    |           | 6 - FIK 7 | 1                         | Q             |          |
| Adresse 1:          | Danske Bank vej 1         |                    |          | Beholdnin    | gskonto:   |           | 74121 -   | Danske Bank 327400717     | ю, <i>р</i>   |          |
| Adresse 2:          |                           |                    |          | Omkostnir    | igsbære    | r.        |           |                           | -             |          |
| Adresse 3:          |                           |                    |          | Kontotype    | til betali | ng:       | FIK       |                           | *             |          |
| Postnr.:            |                           |                    | £        | Betaling p   | å:         |           | Forfalds  | dato                      | *             |          |
| By:                 |                           |                    |          | Leveringst   | id for be  | taling (  |           | 0                         |               |          |
| Land:               | DK - DANMARK              |                    |          | KID-numm     | iervisnin  | g:        |           |                           |               |          |
| Kommune:            |                           | Se på kort         |          | Standard I   | petalings  | ref.nr.:  |           | _                         |               |          |
| Betalingskontakt    |                           |                    |          |              |            |           | 🗹 Betal s | eparat                    |               |          |
|                     | Samme som hovedadres      | ise                |          | Betaling     | sinstruk   | ser       |           | _                         |               |          |
| Virksomhedsnavn:    | Danske Bank FIK Leveran   | dør                |          | Beskri       | velse      |           | Vac       | rdi                       |               |          |
| Att.:               |                           |                    |          | FIK 7        | 1          |           |           |                           |               |          |
| E-mail:             |                           |                    |          |              |            |           |           |                           |               |          |
| Web:                |                           | ₿                  |          |              |            |           |           |                           |               |          |
| Telefon 1:          |                           |                    |          |              |            |           |           |                           |               |          |
| Telefon 2:          |                           |                    |          |              |            |           |           |                           |               |          |

Bemærk også at selvom du som betaler sender diverse informationer i betalingsfilen til banken er det ikke nødvendigvis de informationer leverandøren modtager fra sin bank.

Det kommer an på den aftale leverandøren har med sin bank om hvilke og hvor mange informationer de får på deres kontoudtog i forbindelse med indbetalinger.